## **QUESITO 4 - soluzione con la calcolatrice grafica TI-Nspire CX della Texas Instruments**

Soluzione a cura di: Formatori T<sup>3</sup> Italia - Teachers Teaching with Technology

## Soluzione

Una funzione razionale che soddisfa alle ipotesi deve avere il fattore (x+1) almeno con molteplicità 1 e il fattore (x-2) almeno con molteplicità 2 del polinomio s(x) al numeratore. Analogamente, il polinomio t(x) al denominatore deve contenere il fattore (x-1) e il fattore (x+3) ciascuno almeno con molteplicità 1. La funzione razionale più semplice che soddisfa queste richieste è la seguente:

$$f(x) = \frac{a(x+1)(x-2)^2}{(x-1)(x+3)}$$

dove a è una costante reale.

Imponendo il passaggio per il punto (7, 10), si ottiene: f(7) = 10.

Si ha quindi  $\frac{a \cdot 8 \cdot 5^2}{6 \cdot 10} = 10$ , da cui si ricava a = 3. <u>Una</u> funzione quindi che soddisfa alle ipotesi è la seguente:

 $f(x) = \frac{3(x+1)(x-2)^2}{(x-1)(x+3)}$ 

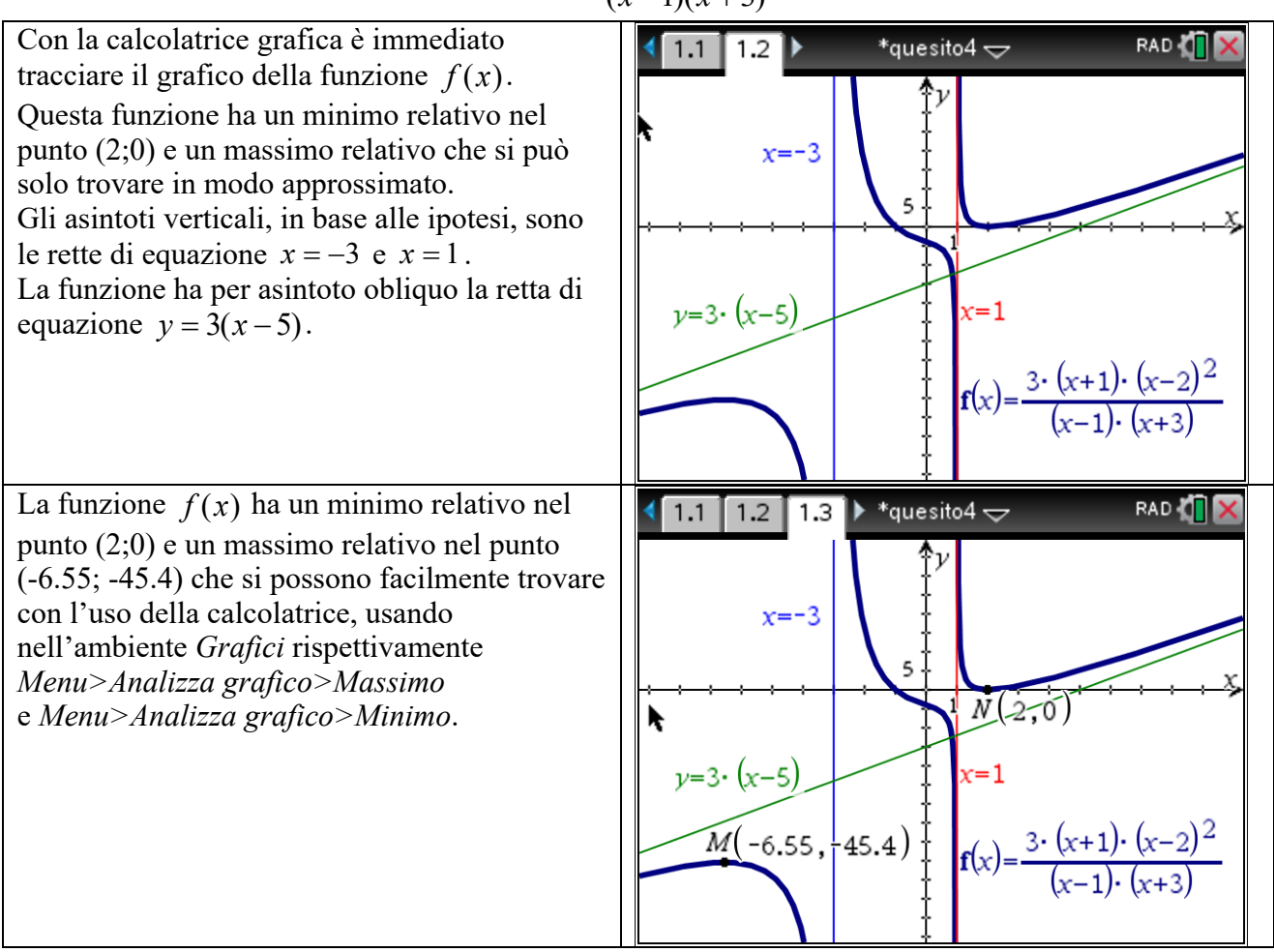

© De Agostini Scuola S.p.A.

Per motivare quanto abbiamo anticipato con l'uso della calcolatrice grafica, eseguiamo la divisione tra il numeratore e il denominatore. Si trova:

$$\frac{3(x^3-3x^2+4)}{x^2+2x-3} = 3\left(x-5+\frac{13x-11}{x^2+2x-3}\right).$$

Quindi la funzione f(x) ha per asintoto obliquo la retta di equazione: y = 3(x-5). Per giustificare la presenza dei massimi e dei minimi, già determinati con l'uso della calcolatrice grafica, occorre ricavare la derivata prima:

$$f'(x) = 3\frac{(x-2)(x^3+6x^2-3x+4)}{(x-1)^2(x+3)^2}$$

La derivata prima si annulla per x = 2 (punto di minimo relativo) e in x = -6,55... (punto di massimo relativo). Per trovare lo zero approssimato x = -6,55... occorre studiare la funzione  $g(x) = x^3 + 6x^2 - 3x + 4$  presente al numeratore.

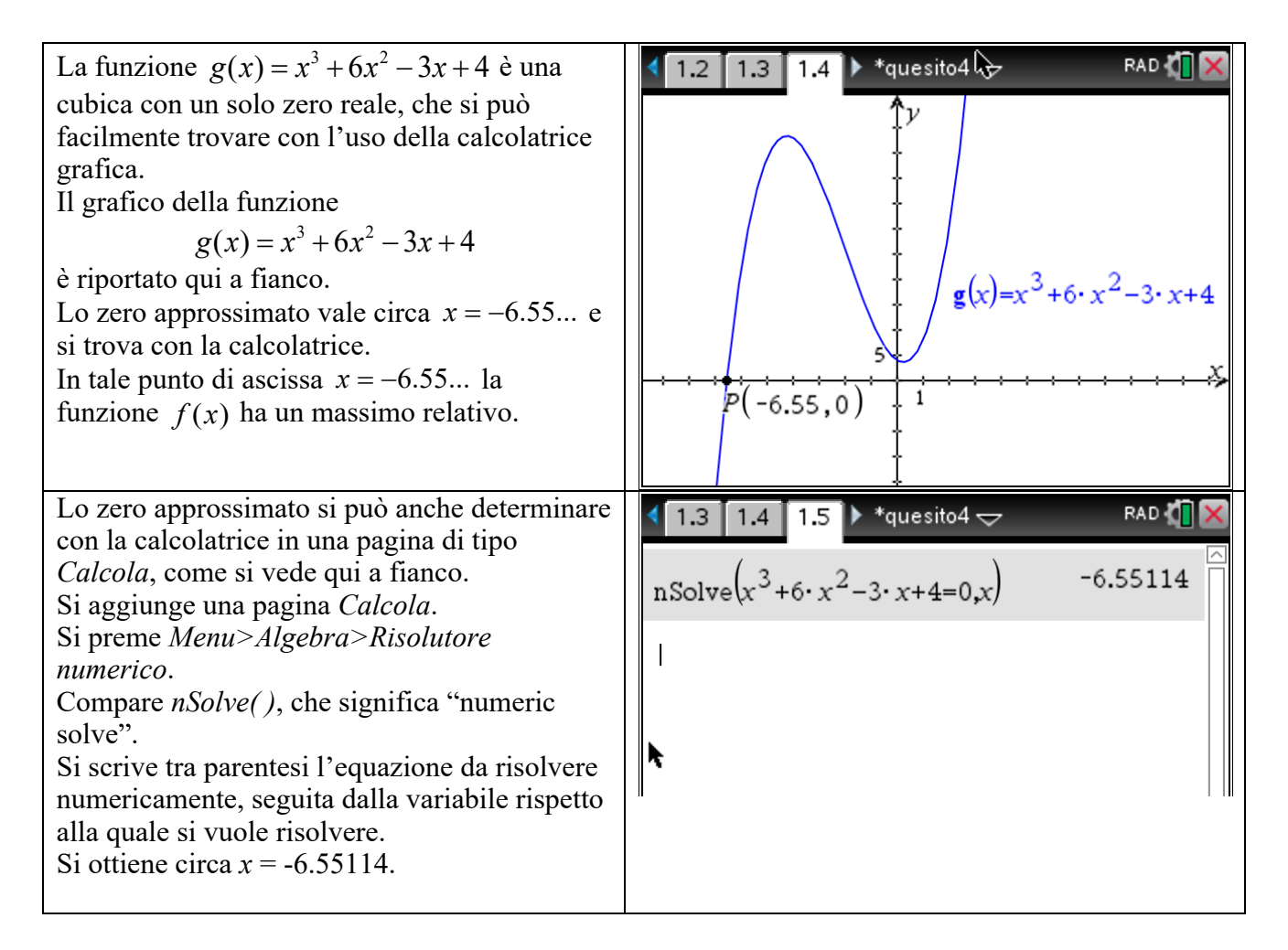

## Giudizio sul quesito

Il livello di difficoltà stimato del quesito è alto.

L'argomento è presente nel Quadro di Riferimento di Matematica e di solito viene svolto nella pratica didattica usuale.

Per la risoluzione del problema è molto utile usare una calcolatrice grafica perché il grafico della funzione si ottiene dopo un procedimento lungo e laborioso. La derivata prima possiede anche uno zero da determinare in modo approssimato e con la calcolatrice grafica è pressoché immediato da trovare.